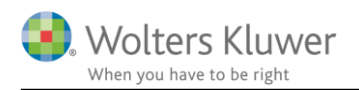

#### 6. februar 2020

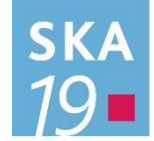

## Skat Nova 2019.3

### Indhold

| 1                        | Nyl  | neder og vejledning til Skat Nova 2019.3                                              | 3  |
|--------------------------|------|---------------------------------------------------------------------------------------|----|
|                          | 1.1  | Hvilke Skat Nova versioner skal du bruge?                                             | 3  |
|                          | 1.2  | Nyhederne i denne version                                                             | 3  |
| 2                        | Ska  | t Nova                                                                                | 4  |
|                          | 2.1  | Hente data fra Skattemappen (R75)                                                     | 4  |
|                          | 2.1. | 1 Forbedret import af ejendomme                                                       | 4  |
|                          | 2.2  | Oplysningsskemaet for 2019                                                            | 4  |
|                          | 2.2. | 1 Investorfradrag                                                                     | 4  |
|                          | 2.2. | 2 Virksomhedens regnskabsoplysninger                                                  | 6  |
|                          | 2.3  | Udenlandsk udbytteskat betalt mere end lempet                                         | 7  |
|                          | 2.4  | Ændring af satsen for bundskat fra 2020                                               | 7  |
| 3                        | Væ   | rdipapirer                                                                            | 8  |
| 4 Skat Professionel Nova |      | t Professionel Nova                                                                   | 9  |
|                          | 4.1  | Hente data fra Skattemappen (R75)                                                     | 9  |
|                          | 4.2  | Tilgodehavender – nu med kapitalregulering                                            | 9  |
|                          | 4.3  | Udenlandsk udbytteskat betalt mere end lempet                                         | 11 |
|                          | 4.3. | 1 Indtastning indtil version 2019.3 af Skat Nova                                      | 11 |
|                          | 4.3. | 2 Indtastning i version 2019.3 af Skat Nova                                           | 12 |
|                          | 4.4  | Overførsel af udenlandske papirer i værdipapirmodul til indkomst- og formueopgørelsen | 13 |
|                          | 4.4. | 1 Land skal vælges på de enkelte værdipapirer efter årsrulning                        | 13 |
|                          | 4.4. | 2 Udbytte og indeholdt udbytteskat skal fremover indtastes på det enkelte værdipapir  | 14 |
|                          | 4.4. | 3 Hvad skal jeg være opmærksom på?                                                    | 14 |
|                          | 4.4. | 4 Hvordan ser værdipapirnoten ud i Årsafslutning?                                     | 15 |
|                          | 4.4. | 5 Sammenligningstal er ikke specificerede                                             | 16 |
|                          | 4.4. | 6 Jeg bruger personligt regnskab men har ikke værdipapirmodul?                        | 17 |
|                          | 4.5  | Grønt ark udskrift og afstemning tilrettet                                            | 17 |
|                          | 4.6  | Investorfradrag i indkomst- og formueopgørelsen                                       | 18 |
| 5                        | Sup  | port og installation                                                                  | 21 |
|                          | 5.1  | Brug support-siderne                                                                  | 21 |
|                          | 5.2  | Program installation                                                                  | 21 |

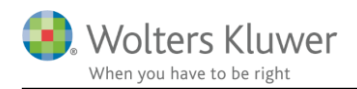

| 6 Ska |     | Nova - Produktinformation                  | 22 |
|-------|-----|--------------------------------------------|----|
|       | 6.1 | Let og sikker udarbejdelse af årsrapporten | 22 |
|       | 6.2 | Samspil sikrer kvaliteten                  | 22 |
|       | 6.3 | Faglighed                                  | 22 |
|       | 6.4 | Skat Nova giver dig                        | 23 |

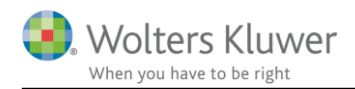

## 1 Nyheder og vejledning til Skat Nova 2019.3

### 1.1 Hvilke Skat Nova versioner skal du bruge?

Du skal bruge Skat Nova 2019 til at lave oplysningsskemaer, årsopgørelser og personlige regnskaber for året 2019.

Med Skat Nova 2019.3 kan du hente data fra Skattemappen (R75). Midt i marts kommer Skat Nova 2019.4 som desuden kan benyttes til elektronisk indberetning.

Du skal også bruge Skat Nova 2019 til at beregne forskudsskat og lave forskudsopgørelser for 2020.

### 1.2 Nyhederne i denne version

Nedenfor beskrives nyhederne i denne version. I afsnittet Skat Nova, beskrives de ændringer, der er tilgængelige for alle, mens afsnittene Værdipapir Nova og Skat Professionel Nova beskriver de elementer, der kun er tilgængelige for brugere med licens til disse.

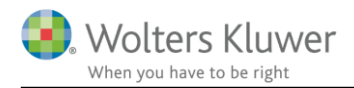

## 2 Skat Nova

### 2.1 Hente data fra Skattemappen (R75)

Skat Nova 2019 kan nu hente data fra Skattemappen (R75).

### Vigtigt!

Officielt åbner Skatteforvaltningen for at hente data for 2019 den 4. februar 2020.

## Vær dog opmærksom på at data fra SKAT ikke kan forventes at være komplette på dette tidspunkt.

Skatteforvaltningen har oplyst at visse dele, fx vedrørende ejendomme, først vil være inkluderet fra ca. 9. marts 2020.

### 2.1.1 Forbedret import af ejendomme

Vi har fået adgang til at hente flere oplysninger om ejendomme fra R75. Dermed kan vi eliminere tidligere problemer med forkert ejendomstype. For tofamiliehuse kan vi desuden nu aflæse om disse er med 1 eller to ejerboligværdier. Vi kan, foruden aktuel ejedomsværdi, nu også hente ejendomsværdierne fra 2001 og 2002.

Vær dog opmærksom på at disse nye oplysninger ikke vil være på plads i R75, når SKAT åbner for det i starten af februar. Vi må regne med at de fulde oplysninger om ejendomme først er klar i R75 fra midten af marts måned.

Vær desuden opmærksom på, at de nye muligheder primært giver fordele ved oprettelse af nye kundesager. Ved kundesager, hvor du har hentet data fra tidligere års datafil, bliver oplysningerne om ejendomstype og tidligere ejendomsværdier hentet derfra.

### 2.2 Oplysningsskemaet for 2019

I forhold til 2018, er der ikke mange ændringer på oplysningsskemaet for 2019.

Rubrik 123 / Felt 025 "Er sikkerhedsstillelse afviklet før 1. januar 2018?" udgår og skal således ikke længere indberettes.

Der er tilføjet felter vedrørende investorfradrag. Vi tilføjede disse i Skat Nova 2019.2, der udkom i oktober 2019, men nævner dem lige igen nedenfor.

#### 2.2.1 Investorfradrag

Fra og med indkomståret 2019 kan der opnås fradrag for indskud i små og mellemstore virksomheder. Der henvises til regelsættet i Investorfradragsloven samt på Skatteministeriets sider. I Skat Nova kan fradragsbeløbet indtastes under overskriften Ligningsmæssige fradrag:

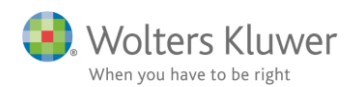

#### Danske indkomster og fradrag

- + Personlig indkomst hvoraf der skal betales AM-bidrag
- + Personlig indkomst hvoraf der ikke skal betales AM-bidrag
- + Efterbeskatning af fleksydelses- og efterlønsbidrag
- + Etableringskonto og iværksætterkonto
- + Fradrag i personlig indkomst
- + Arbejdsgiveradministrerede pensionsordninger og aldersopsparinger
- + Kapitalindkomst
- + Fradrag i kapitalindkomst
- Ligningsmæssige fradrag

|   |                                                                                    | Rubrik | Person 1 | Person 2 | Felt |
|---|------------------------------------------------------------------------------------|--------|----------|----------|------|
|   | Fagligt kontingent - hele beløbet                                                  |        |          |          |      |
|   | Fagligt kontingent (højst 6.000 i 2019) - til beregning og indberetning            | 50     |          |          | 458  |
|   | Befordring                                                                         | 51     |          |          | 417  |
|   | Bidrag til A-kasse, efterlønsordning og fleksydelse                                | 52     |          |          | 439  |
|   | Rejseudgifter (fradrag for kost og logi på rejser) - hele beløbet                  |        |          |          |      |
|   | Rejseudgifter (fradrag for kost og logi på rejser, højst 28.000 kr. i 2019) - til. | 53     |          |          | 429  |
|   | Fradrag for fiskere (benyt felt 595 til fradrag i DIS-indkomst, begrænset fart)    | )      |          |          |      |
|   | Fradrag for DIS begrænset fart                                                     |        |          |          |      |
|   | Fradrag for fiskere, DIS begrænset fart og selvstændige erhvervsdrivende           | 54     |          |          | 419  |
|   | Gaver til godkendte foreninger - hele beløbet                                      |        |          |          |      |
|   | Gaver til godkendte foreninger mv. (højst 16.300 kr. i 2019) - til beregning       | 55     |          |          | 412  |
|   | Donationer til kultur- og forskningsinstitutioner                                  | 447    |          |          | 447  |
|   | Løbende ydelser til godkendte foreninger mv hele beløbet                           |        |          |          |      |
|   | Løbende ydelser til godkendte foreninger mv til beregning og indberetni            | 448    |          |          | 448  |
|   | Underholdsbidrag til tidligere ægtefælle og børnebidrag. Aftægtsforpligtel         | 56     |          |          | 411  |
|   | Fradragsberettiget indskud på etableringskonto                                     | 57     |          |          | 472  |
|   | Øvrige lønmodtagerudgifter (De første 6.200 kr. skal trækkes fra inden du          | - 58   |          |          | 449  |
|   | Udgifter til fredede bygninger                                                     | 59     |          |          | 456  |
|   | Håndværkerfradrag (servicefradrag) - hele beløbet                                  |        |          |          |      |
|   | Håndværkerfradrag (servicefradrag) (højst 18.300 i 2019) Serviceydelser            | 460    |          |          | 460  |
|   | Standardfradrag for børnedagplejere                                                | 466    |          |          | 464  |
|   | Fradrag for syge- og arbejdsskadeforsikringer, for personer der modtager .         | 961    |          |          | 497  |
|   | Manuelt beregnet grundlag for ekstra pensionsfradrag                               |        |          |          | 344  |
|   | Investorfradrag                                                                    | 449    |          |          | 067  |
| 1 |                                                                                    |        |          |          |      |

Aktier

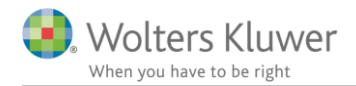

Under Personlig indkomst – hvoraf der ikke skal betales AM-bidrag findes der et felt til beløb, der skal genbeskattes – fx ved salg af aktier, som der tidligere er opnået fradrag for købet af.

Bemærk, at dette felt først kan benyttes fra og med indkomståret 2020.

#### Danske indkomster og fradrag

- + Personlig indkomst hvoraf der skal betales AM-bidrag
- Personlig indkomst hvoraf der ikke skal betales AM-bidrag

|   |                                                                            | Rubrik | Person 1 | Person 2 | Felt |
|---|----------------------------------------------------------------------------|--------|----------|----------|------|
|   | Stipendier fra SU                                                          |        |          |          | 306  |
|   | Ældrecheck                                                                 |        |          |          | 234  |
|   | Pension fra ATP                                                            |        |          |          | 303  |
|   | Udbetaling af engangstillæg af opsat pension                               |        |          |          | 227  |
|   | Andre pensioner, kontanthjælp, orlovs- og flexydelse mv.                   |        |          |          |      |
|   | Bidrag og præmie til arbejdsgiveradministreret ratepension, til beskatning |        |          |          |      |
|   | Pensioner, SU mv.                                                          | 16A    |          |          |      |
|   | Dagpenge, efterløn mv.                                                     | 16B    |          |          |      |
|   | Pensioner, SU og dagpenge mv.                                              | 16     |          |          | 204  |
|   | Udenlandsk pension til dansk beskatning                                    |        |          |          | 228  |
|   | Gruppelivsforsikring via fagforening, legater og bestemte personalegoder   | 17     |          |          | 229  |
|   | Hædersgaver                                                                | 18     |          |          | 256  |
|   | Modtaget underholdsbidrag                                                  | 19     |          |          | 212  |
|   | Indskud på arbejdsgiveradministreret aldersopsparing, gruppeliv mv., fratr | . 347  |          |          | 347  |
|   | Anden personlig indkomst, herunder mindre personalegoder med samlet.       | - 20   |          |          | 250  |
|   | Personlig engangsindkomst                                                  |        |          |          | 253  |
|   | Udbytte fra medarbejderinvesteringsselskab                                 | 784    |          |          | 784  |
|   | Udlodning og fortjeneste ved afståelse af andele fra medarbejderinvesteri. | 785    |          |          | 785  |
|   | Genbeskatning af investorfradrag                                           | 786    |          |          | 068  |
| r |                                                                            |        |          |          |      |

#### + Efterbeskatning af fleksydelses- og efterlønsbidrag

#### 2.2.2 Virksomhedens regnskabsoplysninger

I virksomhedens regnskabsoplysninger er der foretaget en ændring i rubrik 305 / felt 609, idet der nu er 4 valgmuligheder hvor der tidligere kun var tre:

| Revisorerklæring:                                                                                                    |     |     |
|----------------------------------------------------------------------------------------------------|-----|-----|
| <ol> <li>med forbehold</li> <li>med supplerende oplysninger</li> <li>med forbehold og supplerende oplysninger</li> </ol> |     |     |
| 4. • uden forbehold og supplerende oplysninger                                                                           | 305 | 609 |

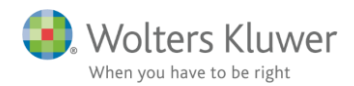

### 2.3 Udenlandsk udbytteskat betalt mere end lempet

I skærmbillederne til udenlandske indkomster er der tilføjet 2 ekstra felter for at kunne håndtere både den skat, der kan lempes og den reelt betalte skat i udlandet. Ændringen er nærmere beskrevet nedenfor i afsnit 4.3 Udenlandsk udbytteskat betalt mere end lempet.

For brugere af Skat Professionel Nova er ændringen væsentlig for privatforbruget i indkomst- og formueopgørelsen. Forholdet er dog også væsentligt i relation til at gøre opmærksom på udbytteskatter, betalt i udlandet, som evt. kan tilbagesøges.

### 2.4 Ændring af satsen for bundskat fra 2020

Folketinget har den 30. januar vedtaget at sænke bundskatten med 0,03% fra og med indkomståret 2020. Den nye sats er gældende for hele indkomståret 2020 og fremad. Det sker for at kompensere for små forhøjelser af de kommunale skatter. Vi har derfor rettet satsen i Skat Nova 2019.3.

Bemærk at denne ændring ikke har nogen betydning for indkomståret 2019, men udelukkende påvirker beregningen af skatterne for 2020. Der vil ikke ske nogen ændring af den automatiske forskudsregistrering fra SKATs side. Den nye sats vil blive benyttet hvis forskudsskatten for 2020 af andre årsager skal ændres. Den vil naturligvis under alle omstændigheder blive benyttet når slutskatten for 2020 skal beregnes i forbindelse med årsopgørelsen for 2020 i foråret 2021.

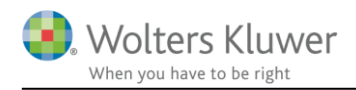

## 3 Værdipapirer

Værdipapirmodulet indeholder væsentlige forbedringer vedrørende udenlandske værdipapirer. Se mere herom i <u>Vejledning Værdipapir Nova</u>

Bemærk specielt nyhederne i disse afsnit:

3. Udenlandske værdipapirer i Værdipapir Nova

4.2 Overførsel af udenlandske papirer til Det personlige regnskab

4.3.2.1 Særligt vedrørende udenlandske værdipapirer

9.5 Validering vedrørende udenlandske værdipapirer

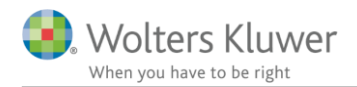

## 4 Skat Professionel Nova

### 4.1 Hente data fra Skattemappen (R75)

Skat Professionel Nova 2019 kan nu hente data fra Skattemappen (R75).

#### Vigtigt!

Før import fra Skattemappen (R75), skal der vælges hvad der skal udarbejdes, der er forskel på hvad der importeres fra Skattemappen, alt efter om der er valgt Personligt regnskab eller Oplysningsskema.

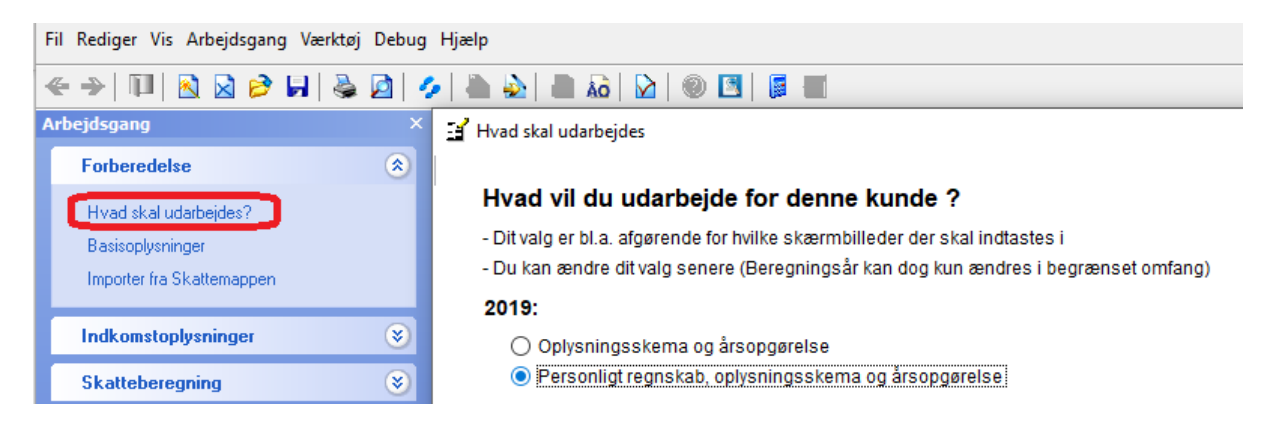

Ligeledes er der forskel på import, alt efter om værdipapirmodulet er slået til, eller ikke slået til.

### 4.2 Tilgodehavender – nu med kapitalregulering

En regulering, f.eks. et tab på et tilgodehavende i balance i indkomst- og formueopgørelsen, skulle i versioner før Skat Professionel Nova 2019.3, reguleres manuelt i privatforbrugslisten i kapitalforklaringen, hvis øvrigt privatforbrug skulle vise det korrekte forbrug.

Nu er der tilføjet et felt i tilgodehavender hvor et tab eller anden regulering der ikke skal påvirke øvrigt privatforbrug kan indtastes.

Hertil er tilføjet en ny linje i kapitalforklaringen der viser reguleringen af tilgodehavender.

Indtastning af regulering/tab sker i tilgodehavender i balancen.

Her ses i eksemplet at tilgodehavende er faldet med kr. 300.000, de kr. 100.000 er tabt og de resterende kr. 200.000 er modtaget og dermed skal øvrigt privatforbrug påvirkes hermed.

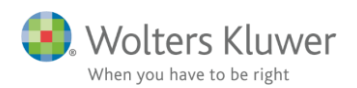

### Tilgodehavender i øvrigt

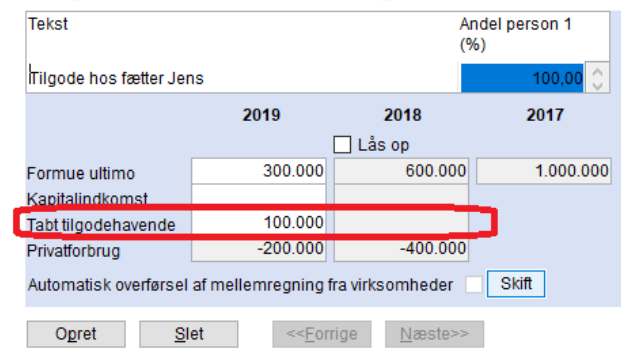

#### Overblik tilgodehavender i øvrigt

| Tekst                   | Ultimo  | Primo   | Kapitalindkomst F | elt | Privatforbrug | Tab     |   |
|-------------------------|---------|---------|-------------------|-----|---------------|---------|---|
| Tilgode hos fætter Jens | 300.000 | 600.000 |                   | 214 | -200.000      | 100.000 | ^ |
|                         |         |         |                   |     |               |         |   |
|                         |         |         |                   |     |               |         |   |
|                         |         |         |                   |     |               |         |   |
|                         |         |         |                   |     |               |         |   |
|                         |         |         |                   |     |               |         |   |
|                         |         |         |                   |     |               |         |   |
|                         |         |         |                   |     |               |         | ~ |
| l alt                   | 300.000 | 600.000 |                   |     | -200.000      | 100.000 |   |

Herefter ses visning i kapitalforklaringen.

| apitalforklaring                         |    | 2019     | 2018      |         |
|------------------------------------------|----|----------|-----------|---------|
| + Formue primo                           |    | 600.000  |           |         |
| - Kapitalreguleringer                    |    | -100.000 |           |         |
| Tekst                                    |    | Dette år | Sidste år |         |
| Tab Tilgode hos fætter Jens              |    | -100.000 |           | ^       |
|                                          |    |          |           |         |
|                                          |    |          |           | ~       |
| + Ubeskattet indkomst                    | Gå |          |           |         |
| + Indkomst                               |    |          |           |         |
| + Personlige skatter                     |    | 1.610    |           |         |
| + Privatforbrug (liste)                  | Gå |          |           |         |
| <ul> <li>Øvrigt privatforbrug</li> </ul> |    | -200.000 | -400.000  |         |
| Tekst                                    |    | Dette år | Sidste år |         |
| Tilgodehavender                          |    | -200.000 | -400.000  | ^       |
|                                          |    |          |           |         |
|                                          |    |          |           | ~   · · |
|                                          |    | 201.610  | 400.000   |         |
| Formue ultimo                            |    | 301.010  | -400.000  |         |

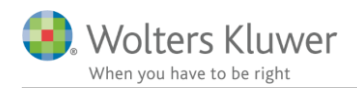

### 4.3 Udenlandsk udbytteskat betalt mere end lempet

I udland er der tilføjet 2 felter for at kunne håndtere både den skat der kan lempes og den reelt betalte skat der skal påvirke øvrigt privatforbrug i indkomst- og formueopgørelsen. Det er betalt udbytteskat af aktieindkomst der er ændret.

### 4.3.1 Indtastning indtil version 2019.3 af Skat Nova

Udbytte og betalt skat indtastes, herefter ses at der er indtastet det reelt betalte beløb på kr. 5.000, denne indtastning giver et korrekt øvrigt privatforbrug i kapitalforklaringen i indkomst- og formueopgørelsen. Der lempes korrekt i skatteberegningen for kr. 3.000. Så skatteberegningen er korrekt.

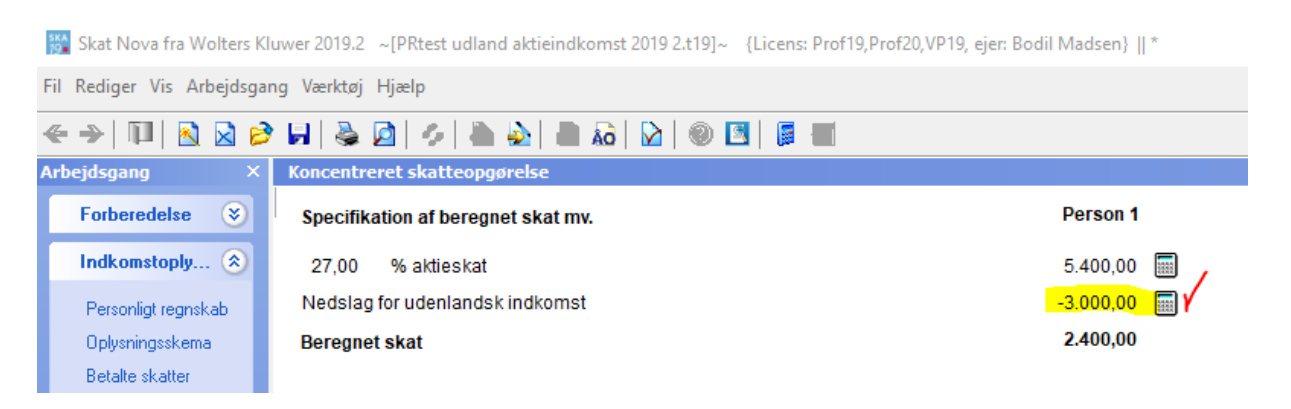

Men felt på oplysningsskemaet for den udenlandske skat er forkert.

Som det fremgår at teksten herefter, er det kun den skat der kan lempes for der skal indtastes. Herved bliver øvrigt privatforbrug forkert i kapitalforklaring.

| Udenlandsk indkomst fra Belgien                                                                                                    | Rubrik |             |      |
|----------------------------------------------------------------------------------------------------|--------|-------------|------|
| H vil ket land kommer indkomsten fra? Belgien                                                                                                    | 401    |             |      |
| Aktieindkomst                                                                                                    | Rubrik | Beløb i DKK | Felt |
| Udbytte af uden landske aktier optaget til handel på et reguleret mark<br>dansk depot, indberettet til SKAT. Udbytter af aktier i visse lande fx<br>Frankrig, Grøn land, Kenya, Malaysia og Spanien skal i rubrik 452 på | ed, i  |             |      |
| selvang. for udenlandsk indkomst                                                                                                    | 63     | 20.000      | 509  |
| Betalt skat                                                                                                    | Rubrik | Beløb i DKK | Felt |
| Betalt uden landsk udbytteskat vedrørende udbytte i rubrik 63, dog ku                                                                                                    | nů     |             |      |
| den del af skatten som landet har ret til efter overenskomst til at und<br>dobbeltbeskatning                                                                                                    | gà     | 5.000       |      |
| Dato: Underskrift:                                                                                                    |        |             |      |

Det er dit ansvar, at oplysnings skemaet er fyldestgørende og korrekt

Så derfor har vi tilføjet de ekstra felter, så både udfyldelse af oplysningsskemaet og øvrigt privatforbrug kan blive korrekt.

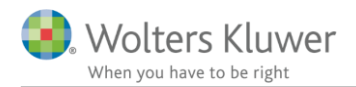

#### Udenlandsk indkomst

#### Aktieindkomst

#### - Udbytter og betalt skat samt gevinst og tab på aktier

|                                                                                              | Rubrik | Person 1  | Felt |
|----------------------------------------------------------------------------------------------|--------|-----------|------|
| Udbytter                                                                                     | Credit | jf. DBO 🔻 |      |
| Udenlandsk udbytter, der er aktieindkomst fra aktier, der ikke er optaget til handel på et r | 450    |           | 313  |
| Udbytte fra aktier, der er optaget til handel på et reguleret marked, og ikke er i dansk dep | 452    |           | 503  |
| Udbytte af udenlandske aktier optaget til handel på et reguleret marked, i dansk depot, in   | 63     | 20.000    | 509  |
| Indtast kildelandets skattesats for aktieudbytter, der skal beskattes som aktieindkomst      |        | 15,00     |      |
| Betalt skat af udbytter                                                                      |        |           |      |
| Betalt udenlandsk udbytteskat vedrørende udbytte i rubrik 63, dog kun den del af skatten     |        | 5.000     | 540  |
| Betalt udenlandsk udbytteskat vedrørende udbytte i rubrik 450 og 452, dog kun den del a      | 496    |           |      |
| Gevinst og tab på aktier                                                                     |        |           |      |
| Gevinst / tab på aktier, der ikke er optaget til handel på et reguleret marked. Tab angives  | 451    |           | 314  |
| Gevinst / tab på aktier optaget til handel på et reguleret marked. Tab angives med minus     | 454    |           | 504  |

#### 4.3.2 Indtastning i version 2019.3 af Skat Nova

Udbyttet indtastes i relevant felt og der vælges lempelsesprincip.

Herefter indtastes den reelt betalte/indeholdte udbytteskat.

Nu beregnes ud fra land og DBO den maksimale lempelse.felt 540. Dette beregnede tal skal fremgå på oplysningsskemaet.

Hvis der er betalt mere udbytteskat end der kan lempes for opgøres beløbet der herefter kan tilbagesøges i det udland hvori skatten er indeholdt. Tilbagesøgningsblanketter hertil kan rekvireres i det pågældende udland.

#### 📑 Udenlandsk indkomst

#### Aktieindkomst

- Udbytter og betalt skat samt gevinst og tab på aktier

|                                                                                              | Rubrik | Person 1  | Felt |
|----------------------------------------------------------------------------------------------|--------|-----------|------|
| Udbytter                                                                                     | Credit | jf. DBO 👻 |      |
| Udbytte af udenlandske aktier optaget til handel på et reguleret marked, i dansk depot, in   | 63     | 20.000    | 509  |
| Udenlandsk udbytter, der er aktieindkomst fra aktier, der ikke er optaget til handel på et r | 450    |           | 313  |
| Udbytte fra aktier, der er optaget til handel på et reguleret marked, og ikke er i dansk dep | 452    |           | 503  |
| Kildelandets skatteprocent iflg. DBO'en. Ret evt., hvis der gælder en særregel               |        | 15,00     |      |
| Betalt skat af udbytter                                                                      |        |           |      |
| Udenlandsk skat af udbytte i rubrik 63, der danner grundlag for lempelsesberegningen         |        | 3.000     | 540  |
| Udenlandsk skat af udbytte i rubrik 450 og 452, der danner grundlag for lempelsesbereg       | . 496  |           |      |
| Skat af udbytte i rubrik 63, der er betalt i udlandet                                        |        | 5.000     |      |
| Skat af udbytte i rubrik 450 og 452, der er betalt i udlandet                                |        |           |      |
| Udbytteskat der kan tilbagesøges i udlandet                                                  |        | 2.000     |      |
| Gevinst og tab på aktier                                                                     |        |           |      |
| Gevinst / tab på aktier, der ikke er optaget til handel på et reguleret marked. Tab angives  | 451    |           | 314  |
| Gevinst / tab på aktier optaget til handel på et reguleret marked. Tab angives med minus     | 454    |           | 504  |

Herefter bliver både øvrigt privatforbrug i kapitalforklaringen og udfyldelse af oplysningsskemaet for udland korrekt.

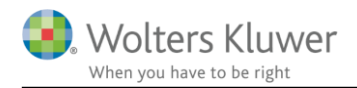

Udbytteskat der kan tilbagesøges i udlandet betragtes som en betalt skat. Såfremt det ønskes søgt tilbage kan det afsættes som et tilgodehavende. Dette skal pt. gøres manuelt.

# 4.4 Overførsel af udenlandske papirer i værdipapirmodul til indkomst- og formueopgørelsen

Som beskrevet i afsnit om værdipapir så er der lavet integration mellem udenlandske værdipapirer indtastet i Værdipapir Nova og de udenlandske oplysningsskemaer. Og der overføres nu udenlandske udbytter og avancer/tab specificeret til indkomst- og formueopgørelsen.

#### 4.4.1 Land skal vælges på de enkelte værdipapirer efter årsrulning

Udenlandske værdipapirer der er oprettet sidste år i Værdipapir Nova er ikke tilknyttet et land. For at få integration til de udenlandske oplysningsskemaer, skal der tilknyttes

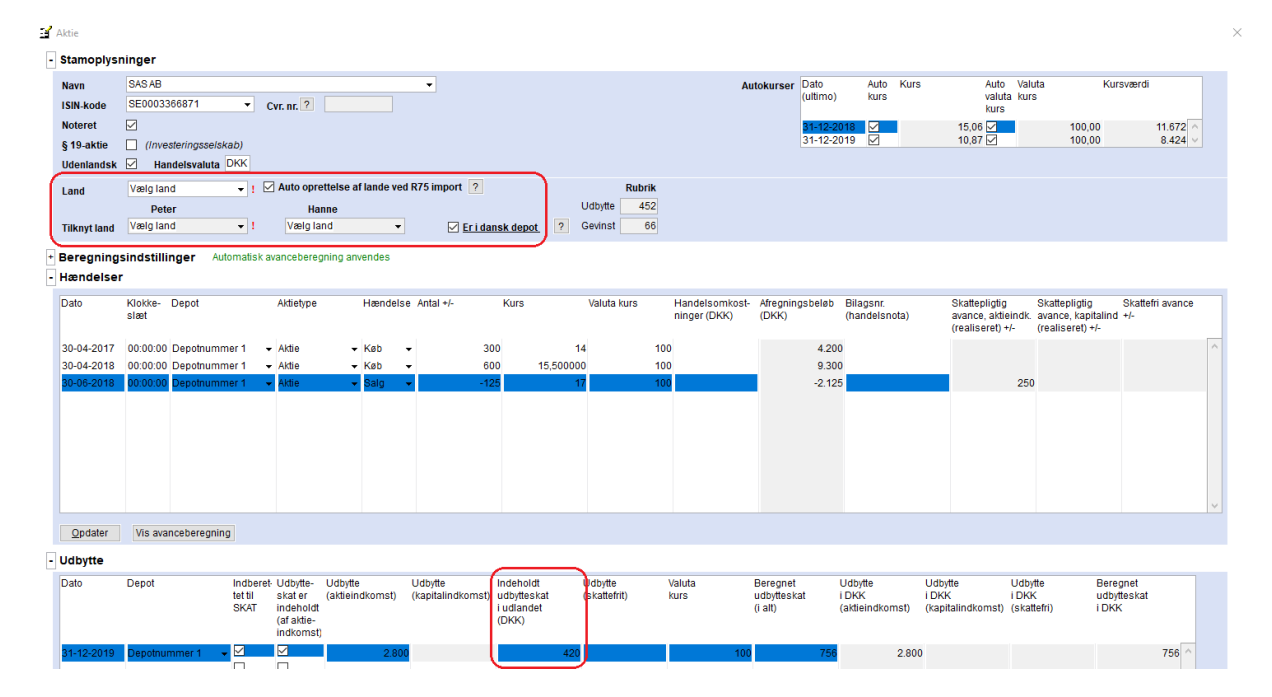

Land vælges ved at finde Sverige i 'Land' og herefter i tilknyt land, her ses det at der allerede er oprettet et Sverige som skal vælges, det er også muligt at oprette en ny Sverige.

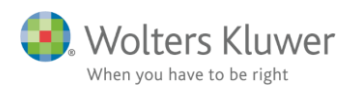

#### - Stamoplysninger

| Navn         | SAS AB 👻                                          |
|--------------|---------------------------------------------------|
| ISIN-kode    | SE0003366871 <b>Cvr. nr. ?</b>                    |
| Noteret      |                                                   |
| § 19-aktie   | (Investeringsselskab)                             |
| Udenlandsk   | Handelsvaluta DKK                                 |
| Land         | Sverige Auto oprettelse af lande ved R75 import ? |
|              | Peter Hanne                                       |
| Tilknyt land | Vælg land 🗸 ! Vælg land 👻 🗹 Er i dansk depot      |
| Deregning    | Opret Sverige                                     |

### 4.4.2 Udbytte og indeholdt udbytteskat skal fremover indtastes på det enkelte værdipapir

Tidligere skulle den samlede udbytteskat for f.eks. 3 tyske aktier samles i et beløb og indtastes samlet på oplysningsskemaet for Tyskland.

Denne indtastning sker fremover på hver enkelt udenlandsk aktie, og summeres automatisk på det udenlandske oplysningsskema.

Se ovenfor i skærmbilledet i punkt 4.4.1 hvor skatten skal indtastes.

### 4.4.3 Hvad skal jeg være opmærksom på?

Ud over valg af land så integration etableres, så vil vi gøre opmærksom på følgende steder hvor der skal vurderes og evt. indtastes.

- 1. Er der autokurs på det udenlandske papir eller skal kursen indtastes manuelt
- 2. Er værdipapiret i udenlandsk depot eller i dansk depot, det gør en forskle i hvilket rubrik nummer avance og udbytte skal placeres i på oplysningsskemaet.
- 3. Ved salg kan der vælges at anvende avanceberegning, det kan ske for hvert enkelt papir, eller samlet for alle.
- 4. Den udenlandske indeholdte udbytteskat skal indtastes i DKK. Dette beløb forventer vi vil være med i indlæsning fra R75. Men vær opmærksom herpå såfremt der indtastes manuelt.

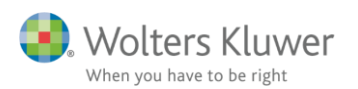

| <b>3</b> | Aktie                                                                                                    | _                         |             |                      |                    |                |                          |             |             |                               |                     |          |                            |         |                                                   |                        |                                                  |                      |        |
|----------|----------------------------------------------------------------------------------------------------|---------------------------|-------------|----------------------|--------------------|----------------|--------------------------|-------------|-------------|-------------------------------|---------------------|----------|----------------------------|---------|---------------------------------------------------|------------------------|--------------------------------------------------|----------------------|--------|
|          | Navn                                                                                                    | BMW                       |             |                      |                    | -              |                          |             |             | ۵                             | utokurser           | Dato     | Auto K                     | urs     | Auto                                              | Valuta                 |                                                  | Kursværdi            |        |
|          | ISIN-kode                                                                                                    | DE0005190003              | 7 0         | (r. pr 2             |                    |                |                          |             |             | <u> </u>                      | atokurser           | (ultimo) | kurs                       |         | valuta                                            | kurs                   |                                                  |                      |        |
|          | Notorot                                                                                                    |                           |             | n. m. 🗠              |                    |                |                          |             |             |                               |                     | 24.40.00 |                            |         | Kurs                                              |                        | 740 7070                                         |                      | 0.004  |
|          | 6 40 aktia                                                                                                    |                           | (ab)        |                      |                    |                |                          |             |             |                               |                     | 31-12-20 | )19                        |         | 73.00                                             | n i                    | 746,7070                                         | 4.                   | 7.265  |
|          | g 15-akue                                                                                                    |                           |             |                      |                    |                |                          |             |             |                               |                     |          |                            |         |                                                   |                        |                                                  |                      |        |
|          | Udemandsk                                                                                                    | Manuelsvaluta             |             |                      |                    |                |                          |             |             |                               |                     |          |                            |         |                                                   |                        |                                                  |                      |        |
|          | Land                                                                                                    | Tyskland                  | <b>→</b> ⊠  | Auto opre            | ettelse af lande i | ved R75 import | ?                        |             | Rubrik      |                               |                     |          |                            |         |                                                   |                        |                                                  |                      |        |
|          |                                                                                                    | Peter                     |             | Har                  | nne                |                |                          | _           | Udbytte 452 |                               |                     |          |                            |         |                                                   |                        |                                                  |                      |        |
|          | Tilknyt land                                                                                                    | Vælg land                 | *           | Tysklan              | d                  | - []           | Er i dansk dep           | ot ?        | Gevinst 454 |                               |                     |          |                            |         |                                                   |                        |                                                  |                      |        |
| -        | Beregnings                                                                                                    | sindstillinger Aut        | tomatisk av | ancebereg            | ning anvendes      |                |                          |             |             |                               |                     |          |                            |         |                                                   |                        |                                                  |                      |        |
| 1        | 🗹 Anvend au                                                                                                    | tomatisk avancebereg      | Ining       |                      |                    |                |                          |             |             |                               |                     |          |                            |         |                                                   |                        |                                                  |                      |        |
|          | Coloris de la coloris de la coloris de la coloris de la coloris de la coloris de la coloris de la coloris de la |                           | Pe          | ter                  | Hat                | ne             |                          |             |             |                               |                     |          |                            |         |                                                   |                        |                                                  |                      |        |
|          | omfattet af ska                                                                                                 | attefrihed jf. ABL § 44 ? | ?           | 🗌 Ja                 |                    | 🗌 Ja           |                          |             |             |                               |                     |          |                            |         |                                                   |                        |                                                  |                      |        |
| _        |                                                                                                    |                           |             |                      |                    |                |                          |             |             |                               |                     |          |                            |         |                                                   |                        |                                                  |                      |        |
| Ŀ        | Hændelser                                                                                                    | •                         |             |                      |                    |                |                          |             |             |                               |                     |          |                            |         |                                                   |                        |                                                  |                      |        |
|          | Dato                                                                                                    | Klokke- Depot<br>slæt     |             | Aktietype            | Hænde              | else Antal+/-  | Kurs                     |             | Valuta kurs | Handelsomkost<br>ninger (DKK) | - Afregnin<br>(DKK) | gsbeløb  | Bilagsnr.<br>(handelsnota) | )       | Skattepligtig<br>avance, aktie<br>(realiseret) +/ | S<br>indk. av<br>/- (r | kattepligtig<br>vance, kapital<br>ealiseret) +/- | Skattefri<br>ind +/- | avance |
|          | 16-03-2018                                                                                                    | 00:00:00 Depotnumn        | ner2 🗸      | Aktie                | ✓ Køb              | -              | 100                      | 85,72000    | 0 744.860   | 0                             |                     | 63.849   |                            |         |                                                   |                        |                                                  |                      |        |
|          | 16-04-2018                                                                                                    | 00:00:00 Depotnumn        | ner 2 👻     | Aktie                | - Salg             | •              | -20                      | 7           | 8 74        | 5                             |                     | -11.622  |                            |         |                                                   | 1.148                  |                                                  |                      |        |
|          | 16-04-2019                                                                                                    | 00:00:00 Depotnumn        | ner 2 🔷 👻   | Aktie                | 👻 Salg             | +              | -30                      | 7           | 4 746,500   | 0                             |                     | -16.572  |                            |         | -                                                 | 2.583                  |                                                  |                      |        |
|          |                                                                                                    |                           |             |                      |                    |                |                          |             |             |                               |                     |          |                            |         |                                                   |                        |                                                  |                      |        |
|          |                                                                                                    |                           |             |                      |                    |                |                          |             |             |                               |                     |          |                            |         |                                                   |                        |                                                  |                      |        |
|          |                                                                                                    |                           |             |                      |                    |                |                          |             |             |                               |                     |          |                            |         |                                                   |                        |                                                  |                      |        |
|          |                                                                                                    |                           |             |                      |                    |                |                          |             |             |                               |                     |          |                            |         |                                                   |                        |                                                  |                      |        |
|          |                                                                                                    |                           |             |                      |                    |                |                          |             |             |                               |                     |          |                            |         |                                                   |                        |                                                  |                      |        |
|          |                                                                                                    |                           |             |                      |                    |                |                          |             |             |                               |                     |          |                            |         |                                                   |                        |                                                  |                      |        |
|          |                                                                                                    |                           |             |                      |                    |                |                          |             |             |                               |                     |          |                            |         |                                                   |                        |                                                  |                      |        |
|          | Opdater                                                                                                    | Vis avanceberegnin        | g           |                      |                    |                |                          |             |             |                               |                     |          |                            |         |                                                   |                        |                                                  |                      |        |
| -        | Udbytte                                                                                                    |                           |             |                      |                    |                |                          |             |             |                               |                     |          |                            |         |                                                   |                        |                                                  |                      |        |
|          | Dato                                                                                                    | Depot                     | Indberet-   | Udbytte-             | Udbytte            | Udbytte        | ndeho                    | dt          | Vdbytte     | Valuta                        | Beregnet            |          | Udbytte                    | Udby    | tte                                               | Udbytte                | В                                                | eregnet              |        |
|          |                                                                                                    |                           | SKAT        | skat er<br>indeholdt | (aktieindkomst     | ) (kapitalindk | omst) udbytte<br>i udlan | skat<br>det | skatterrit) | KUrs                          | i alt)              | at i     | aktieindkomst              | ) (kapi | talindkomst)                                      | (skattef               | ri) i[                                           | obytteskat<br>OKK    |        |
|          |                                                                                                    |                           |             | (af aktie-           |                    |                | (DKK)                    |             |             |                               | 0.000               |          |                            |         | · · · · · · · · · · · · · · · · · · ·             |                        |                                                  |                      |        |
|          |                                                                                                    |                           |             | indkomst)            |                    |                |                          |             |             |                               |                     |          |                            |         |                                                   |                        |                                                  |                      |        |
|          | 24 40 0040                                                                                                    | Depotnummer 2 •           |             |                      |                    | 100            |                          |             |             | 10                            |                     | 400      |                            | 0.07    |                                                   |                        |                                                  |                      | 000    |
|          | 31-12-2018                                                                                                    | Deponiummer 2 •           |             |                      |                    | 400            |                          |             | 1           | (46./30                       |                     | 108      | 2.                         | 901     |                                                   |                        |                                                  |                      | 000    |
|          | 21 12 2010                                                                                                    | Depetoummer 2             |             |                      |                    | 500            |                          | 560         |             | 746.096                       |                     | 125      | 2.                         | 725     |                                                   |                        |                                                  | 4                    | 009    |

### 4.4.4 Hvordan ser værdipapirnoten ud i Årsafslutning?

Her ses noten med bevægelser, SAS og BMW er de udenlandske, som ikke tidligere var med i afkast delen af noten, men kun i formuedelen:

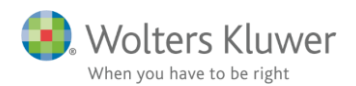

Peter Jensen og Hanne Jensen

Noter

#### 1. Aktier

|                           |           | Udbytte        | Avance         | I alt     |
|---------------------------|-----------|----------------|----------------|-----------|
| Alm. Brand A/S            |           | 1.900          | 0              | 1.900     |
| SAS AB                    |           | 2.800          | 0              | 2.800     |
| Afkast, Peter             |           | 4.700          | 0              | 4.700     |
|                           |           | Udbytte        | Avance         | I alt     |
| A.P. Møller - Mærsk B A/S |           | 4.400          | 0              | 4.400     |
| BMW                       |           | 3.735          | -2.583         | 1.152     |
| Afkast, Hanne             |           | 8.135          | -2.583         | 5.552     |
|                           | Kursværdi |                |                | Kursværdi |
|                           | primo     | Til- og afgang | Kursregulering | ultimo    |
| Alm. Brand A/S            | 17.412    | 0              | 3.290          | 20.702    |
| SAS AB                    | 11.672    | 0              | -3.248         | 8.424     |
| A.P. Møller - Mærsk B A/S | 122.760   | 0              | 21.360         | 144.120   |
| BMW                       | 42.234    | -16.572        | 1.603          | 27.265    |
|                           | 194.078   | -16.572        | 23.005         | 200.511   |

#### 4.4.5 Sammenligningstal er ikke specificerede

Det er ikke muligt at indtaste sammenligningstal til udenlandske udbytter og avancer, der nu er specificerede pr. værdipapir hvis der anvendes værdipapirmodul.

Begrundelsen for at vi har valgt at det ikke er muligt. Skyldes at vi har prioriteret at formue og kapitalforklaring ved årsrulning og åbning fra tidligere versioner af Skat Nova 2019 kan åbnes uden fejl. Og specifikationer findes ikke i tidligere versioner.

I værdipapirnoter med bevægelser i udskrift i Årsafslutning er der ikke sammenligningstal for afkast og avancer og det har der heller ikke været tidligere, det er kun hvis der vælges 'to kolonne noter' til f.eks. aktieudbytte at sammenligningstallene mangler.

Til næste års version af Skat Professionel Nova 2020, der kommer til efteråret vil den specifikationsgrad der er for årets tal blive årsrullet, således at der kommer sammenligningstal til næste år.

Her ses eksempel på forskel i specifikation i indkomstopgørelsen.

| Aktieindkomst            | Gå 🔻         | 5.552       | 5.839   |
|--------------------------|--------------|-------------|---------|
| Tekst                    | Felt nr. Det | te år Sidst | te år   |
| A.P. Møller - Mærsk BA/S | 501          | 4.400       | 4.000 ^ |
| BMW                      | 452          | 3.735       | 0       |
| BMW                      | 504          | -2.583      | 0       |
| Udenlandsk aktieindkomst | Udla         | 0           | 1.839   |
|                          |              |             | $\sim$  |

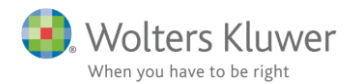

#### I udskriften i Årsafslutning ser indkomstopgørelsen ud på følgende måde:

#### Indkomstopgørelse

| Indkomstopgørelse, Hanne              | Note | 2019<br>kr. | 2018<br>kr. |
|---------------------------------------|------|-------------|-------------|
| Udbytte og udlodning                  | 1    | 8.135       | 4.000       |
| Provenu og tab ved salg af aktier mv. | 1    | -2.583      | 0           |
| Udenlandsk aktieindkomst              |      | 0           | 1.839       |
| Aktieindkomst og lignende indkomst    |      | 5.552       | 5.839       |
| Samlet indkomst                       |      | 5.552       | 5.839       |

#### 4.4.6 Jeg bruger personligt regnskab men har ikke værdipapirmodul?

Så sker indtastning helt som tidligere.

Den udenlandske akties værdi, samt til- og afgang indtastes i formuen under aktier. Afkast indtastes i det udland aktien er fra. Udland oprettes manuelt. Eventuel avance/lagerbeskatning beregnes manuelt og indtastes også i det tilhørende udland.

Visning i personligt regnskab i Skat Nova og i udskriften i Årsafslutning

Alle udenlandske udbytter og avancer der er aktieindkomst samles for alle lande og vises i en samlet linje i indkomstopgørelsen og den tilhørende note. Visning er ikke specificeret på hverken lande eller værdipapirer.

Formueværdien af hver enkelt udenlandsk aktie vises sammen med værdien af de danske aktier i noten med bevægelser.

### 4.5 Grønt ark udskrift og afstemning tilrettet

Vi har tilføjet tekst til afstemningslinjer i det grønne ark, og højrestillet overskriften når der udskrives, så det er lettere at se hvilke tal der er i hvilken kolonne.

Teksten i afstemningen er fordelt i 3 linjer. Tal der afstemmes til kapitalforklaringen eller balancen i de forrige faneblade, samt afstemning af den samlede indkomst til de 2 faneblade med indkomst for henholdsvis person 1 og person 2.

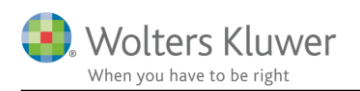

| Tekst                                                                                                    | Primo              | Kapital                                                                                  | Privatforbrug                     | Indkomst                                                 | Ultimo                                            | Kontrol                                                             |
|----------------------------------------------------------------------------------------------------|--------------------|------------------------------------------------------------------------------------------|-----------------------------------|----------------------------------------------------------|---------------------------------------------------|---------------------------------------------------------------------|
| Ieist  I FRADRAG I PERSONLIG INDKOMST  FRADRAG I PERSONLIG INDKOMST Beskæftigelsesfradrag, Peter Beskæftigelsesfradrag, Peter Beskæftigelsesfradrag, Peter I FRADRAG I PERSONLIG INDKOMST UDLAND  FRADRAG I PERSONLIG INDKOMST UDLAND  KAPITALINDKOMST UDLAND  AKTEIENDKOMST UDLAND  AKTIVER  Virksomhed 123, Hanne | 300.000<br>200.000 | Kapital<br>-12.120<br>-8.080<br>0<br>0<br>-9.600<br>-6.400<br>-1.610<br>30.480<br>14.581 | Privatiorbrug<br>72.000<br>48.000 | 12.120<br>8.080<br>-120.000<br>-80.000<br>9.600<br>6.400 | 348.000<br>232.000<br>1.610<br>-30.480<br>-14.581 | Kontrol<br>0<br>0<br>0<br>0<br>0<br>0<br>0<br>0<br>0<br>0<br>0<br>0 |
| Totalsum                                                                                                    | 500.000            | 7.251                                                                                    | 120.000                           | -163.800                                                 | 536.549                                           | 0                                                                   |
| Saldo overført fra kapitalforklaring                                                                                                    | 500.000            | 0                                                                                        | 120.000                           |                                                          | 536.549                                           |                                                                     |
| Samlet indkomst, Peter                                                                                                    | 1                  |                                                                                          |                                   | -98.280                                                  |                                                   |                                                                     |
| Samlet indkomst, Hanne                                                                                                    |                    |                                                                                          |                                   | -65.520                                                  |                                                   |                                                                     |
| Afsternning                                                                                                    |                    |                                                                                          |                                   | 0                                                        | 0                                                 |                                                                     |
| Bemærkninger:                                                                                                    | <u> </u>           |                                                                                          |                                   |                                                          |                                                   |                                                                     |

### 4.6 Investorfradrag i indkomst- og formueopgørelsen

Der er som nævnt i punkt 2.2.1 tilføjet et felt til investorfradrag.

Det er et ligningsmæssigt fradrag og er placeret i gruppen øvrige ligningsmæssige fradrag i udskriften af indkomst- og formueopgørelsen i Årsafslutning.

I indkomst- og formueopgørelsen påvirker fradraget ikke det øvrige privatforbrug, men betragtes som et beregnet fradrag.

Det selskab der er investeret i som giver muligheden for fradraget, er købt som aktier, og anskaffelsessummen af aktien vil påvirke privatforbruget.

Investorfradraget og købet af selskabet/aktien der giver retten til fradrag, er med i følgende linjer i kapitalforklaringen.

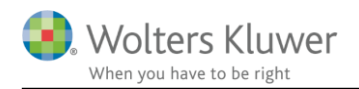

| ersonligt Regnskab          |              |            |
|-----------------------------|--------------|------------|
| apitalforklaring            |              | 2019       |
| + Formue primo              | Korrektioner |            |
| + Kapitalreguleringer       |              |            |
| + Ubeskattet indkomst       | Gå           |            |
| - Indkomst                  |              | 1.200.000  |
| Tekst                       | [            | Dette år   |
| Skattepligtig indkomst      |              | 864.700    |
| AM-bidrag                   |              | 96.000     |
| Beskæftigelsesfradrag       |              | 37.200     |
| Investorfradrag firma xx    |              | 200.000    |
| + Personlige skatter        | [            | -518 672   |
| Privatforbrug (liste)       | Gå           | 010.012    |
| - Øvrigt privatforbrug      |              | 3.256.000  |
| Tekst                       | [            | Dette år   |
| Direktørløn                 |              | -1.200.000 |
| Indeholdt A-skat            |              | 360.000    |
| Betalt AM-bidrag af løn my. |              | 96.000     |
|                             |              | 4.000.000  |
| Formus ultimo               | [            | 3 937 328  |

Udskriften i Årsafslutning viser investorfradraget på følgende måde:

|                                    | Note | 2019<br>kr. |
|------------------------------------|------|-------------|
| Indkomstopgørelse, Person 1        |      |             |
| Personlig indkomst, bidragspligtig | 1    | 1.104.000   |
| Personlig indkomst                 |      | 1.104.000   |
| Beskæftigelsesfradrag mv.          | 2    | -39.300     |
| Øvrige ligningsmæssige fradrag     | 3    | -200.000    |
| Ligningsmæssige fradrag            |      | -239.300    |
| Skattepligtig ind komst            | _    | 864.700     |
| Samlet indkomst                    | _    | 864.700     |
| 3. Øvrige ligningsmæssige fradrag  |      |             |
| Investorfradrag firma xx           | -    | 200.000     |
|                                    |      | 200.000     |

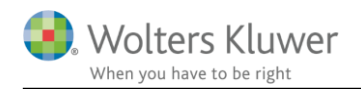

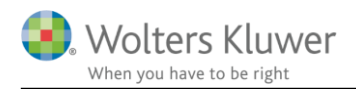

## 5 Support og installation

### 5.1 Brug support-siderne

Fra programmets menu, under "Hjælp", er der adgang til vores supportsider på nettet.

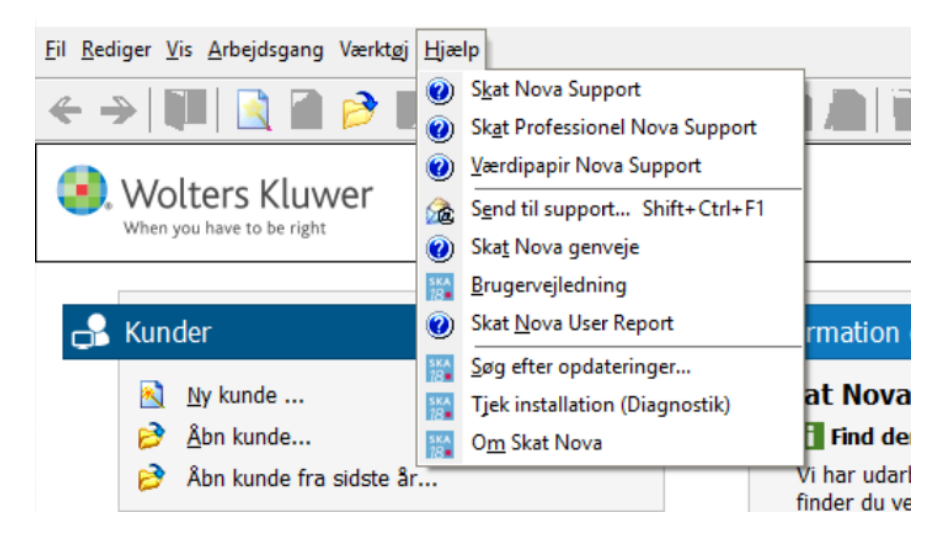

Det er også her der er adgang til rapportering af eventuelt fundne fejl. Send en mail til vores support på adressen <u>software@wolterskluwer.dk</u>.

### 5.2 Program installation

Support-siderne på nettet indeholder vejledning i installation af programmet.

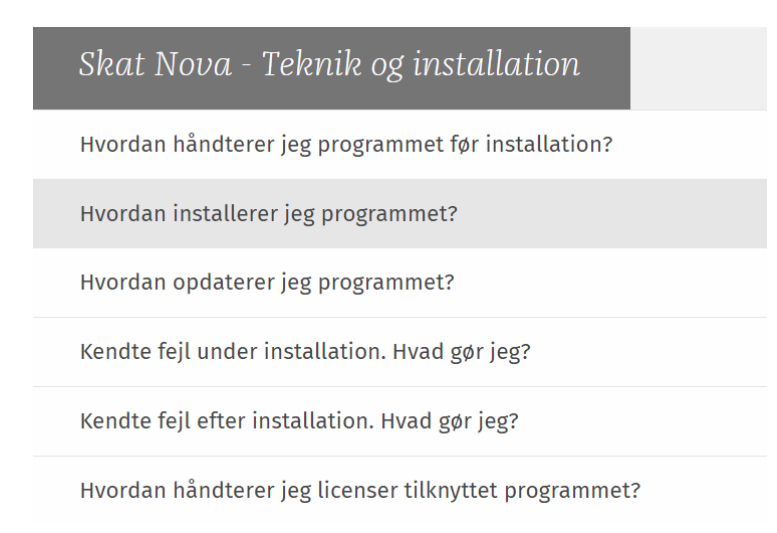

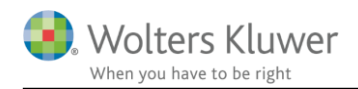

## 6 Skat Nova - Produktinformation

### 6.1 Let og sikker udarbejdelse af årsrapporten

Skat Nova er et program, der styrer processen i forbindelse med udarbejdelse af forskudsopgørelser, selvangivelser og personlige regnskaber. En let tilgang til opgaverne og løbende kvalitetssikring sparer tid og sikrer samtidig en høj kvalitet af skatteberegningen, selvangivelsen og det personlige regnskab.

### 6.2 Samspil sikrer kvaliteten

Skat Nova er opbygget efter en intuitiv arbejdsgang, der guider brugeren hele vejen gennem udarbejdelsen af skatteberegningen. Programmet er integreret med Årsafslutning og SKAT. Således kan der overføres driftsøkonomiske regnskabstal fra virksomhedens regnskab til virksomhedsordningen. Ligeledes er der mulighed for at hente R75 data fra SKAT og indberette selvangivelsen elektronisk. Den intuitive arbejdsgang og automatiserede processer minimerer risikoen for fejl og sikrer effektivitet i arbejdsprocessen yderligere.

### 6.3 Faglighed

Skat Nova sikrer kvaliteten af den faglige opdatering af din skatteberegning i henhold til gældende skattelovgivning og god revisorskik.

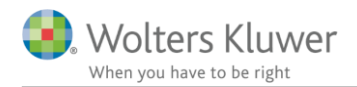

### 6.4 Skat Nova giver dig:

- Professionel skatteberegning
- Skabeloner til forskellige regnskabsopstillinger og formål
- Personligt regnskab med opdaterede revisionserklæringer, notemanager med fleksible og faste noteskabeloner
- Integration med SKAT
- Integration til Årsafslutning

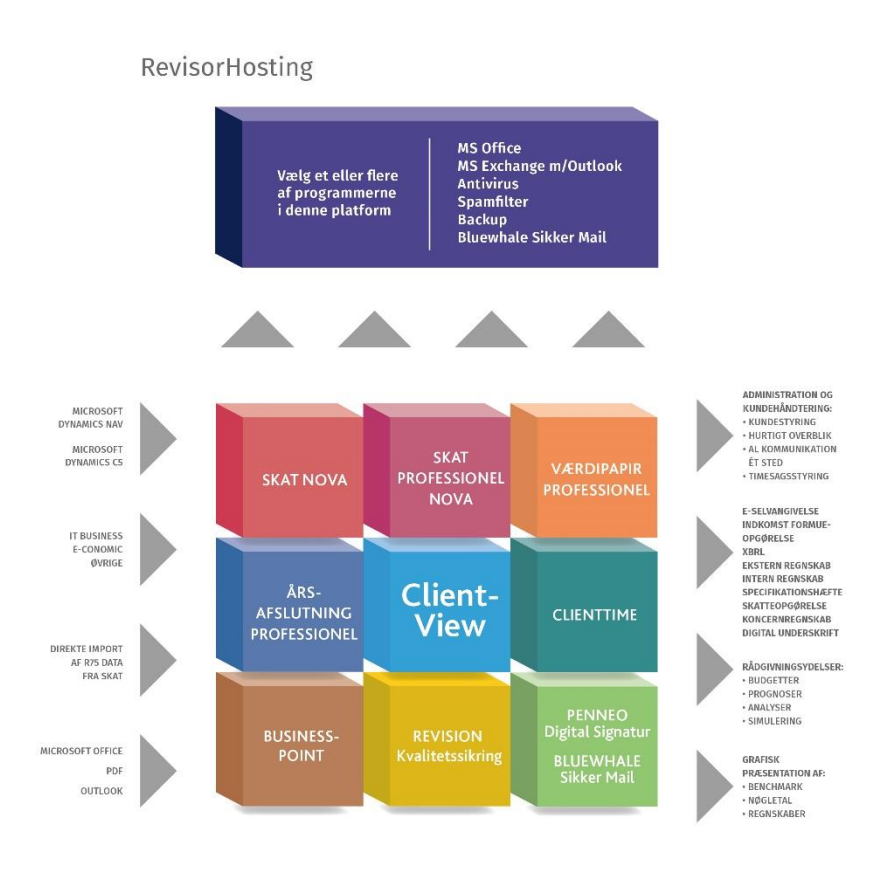

Skat Nova er integreret med de øvrige systemer og programmer, hvilket gør udarbejdelsen af skatteberegningen effektiv og sikker.